## 1. Step 2: Click on the 6th Learning Activity: Post-n-Vote.

| Items                     | 11°                                    | Your progress                                                         | Status          | Date            |  |  |
|---------------------------|----------------------------------------|-----------------------------------------------------------------------|-----------------|-----------------|--|--|
|                           | 1st Learning Activity (self-reported)  |                                                                       |                 |                 |  |  |
| <b>N</b> <sub>focus</sub> | Overview                               | O     O     O     S0%     100%                                        | not started yet | not started yet |  |  |
| observe                   | 2nd learning activity (self-re         | ported)                                                               |                 |                 |  |  |
|                           | Reading                                |                                                                       | not started yet | not started yet |  |  |
| experiment                | 3rd Learning Activity (self-re         | ported)                                                               |                 |                 |  |  |
|                           | Experiment                             |                                                                       | not started yet | not started yet |  |  |
| explore                   | 4th Learning Activity (system-tracked) |                                                                       |                 |                 |  |  |
| 1                         | eSearch-n-Comment                      |                                                                       |                 |                 |  |  |
| create                    | 5th Learning Activity (self-re         | ported)                                                               |                 |                 |  |  |
| <u>Sn-</u>                | New You                                | <ul> <li>O</li> <li>O%</li> <li>O%</li> <li>O%</li> <li>O%</li> </ul> | not started yet | not started yet |  |  |
| share                     | 6th Learning Activity (system          | n-tracked)                                                            |                 |                 |  |  |
|                           | Post-n-Vote                            |                                                                       |                 |                 |  |  |
| evaluate                  | 7th Learning Activity (system          | n-tracked, scorable activ                                             | rity)           |                 |  |  |
|                           | Test (scorable activity)               |                                                                       |                 |                 |  |  |

<sup>©2003-2014</sup> Mokanova Inc. All rights reserved for all countries. PMCAMPUS.com is a trademark and service of Mokanova Inc. PMI, PMBOK, PMP, CAPM, PDU and the R.E.P. logo are owned and registered trademarks and logo of the <u>Project Management Institute Inc</u>.

You can browse through the activity by clicking the page numbers highlighted below.

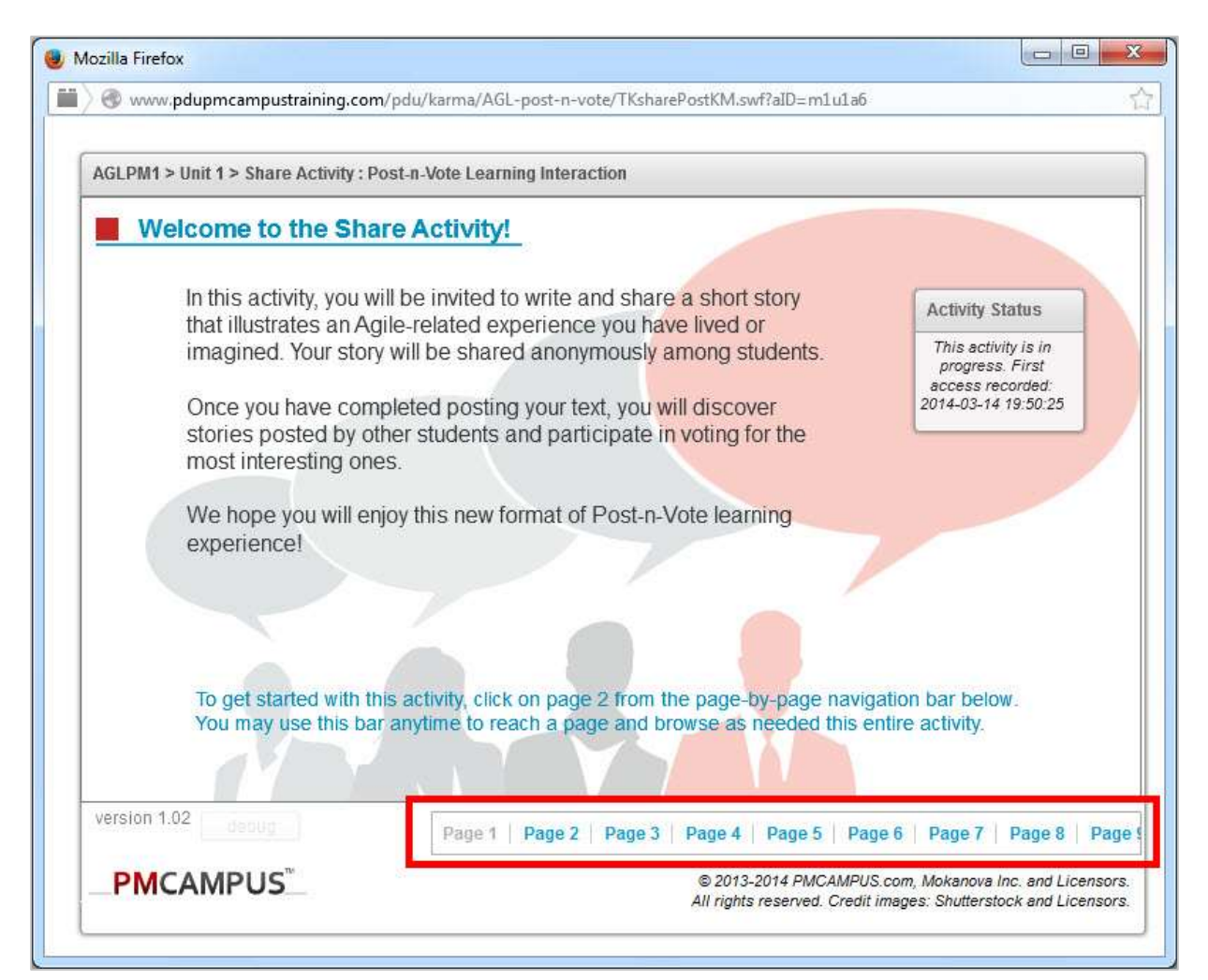

Read the introduction and learning goals of the activity discussed on Page 1 to Page 4.

| AGLPM1 > Unit 1 >                                                                                                    | Share Activity : Post-a-Vole Learning interaction                                                                                                    |                                                                                                    |                                                                                                    |
|----------------------------------------------------------------------------------------------------|----------------------------------------------------------------------------------------------------|----------------------------------------------------------------------------------------------------|----------------------------------------------------------------------------------------------------|
| Welcom                                                                                                    | e to the Share Activity!                                                                                                    |                                                                                                    |                                                                                                    |
| 74-972                                                                                                    | 200 - 100 100 12 100 - 100 V                                                                                                    | and the second second se                                                                                                    |                                                                                                    |
| that il                                                                                                    | lustrates an Agile-related experience you have to                                                                                                    | ed or Mozilla Firefox                                                                                                    | les les                                                                                                    |
| imag                                                                                                    | ined. Your story will be shared anonymously am                                                                                                    | g studenti 🖬 🖉 www.pdupmcampustraining.com/pdu/karma/A0L-poid-arvate/                                                                                                    | TKsharePostKM.gadTaDomLuLa6                                                                                                    |
| Once                                                                                                    | you have completed posting your text, you will                                                                                                    | icover                                                                                                    |                                                                                                    |
| most                                                                                                    | is posted by other students and participate in w<br>interesting ones.                                                                                                    | ng for the AduPM1 > Unit 1 > Share Activity : Post in vote Learning interaction                                                                                                    | an<br>                                                                                                    |
| Weh                                                                                                    | ope you will enjoy this new format of Post-n-Vot                                                                                                    | earning About Story Sharing                                                                                                    |                                                                                                    |
| expe                                                                                                    | nencel                                                                                                    | Everyone has a story to tell, and project managers of                                                                                                    | en have more than most given the volumes o                                                                                                    |
|                                                                                                    |                                                                                                    | material that comes out of tacking something that has                                                                                                    | s never been done beforer                                                                                                    |
|                                                                                                    |                                                                                                    | Sharing                                                                                                    | stories are wonderful effective ways to smoothly                                                                                                    |
| Top                                                                                                    | et started with this activity stick on page 3 from the                                                                                                    | acquive Leverage                                                                                                    | new skills in a natural and safe environment.<br>ang on our brain natural ability to process and                                                                                                    |
| You                                                                                                    | may use this bar anytime to reach a page and brow                                                                                                    | as needer adapt w                                                                                                    | ith new situations, we can actually learn from<br>is if we were there. This prepares us to                                                                                                    |
|                                                                                                    |                                                                                                    | underst                                                                                                    | and the possible consequences of our actions or                                                                                                    |
| wisión 1.02                                                                                                    |                                                                                                    | decision<br>consequ                                                                                                    | is (without naving to accuary live with the<br>liences) which are foundational to skills                                                                                                    |
|                                                                                                    | Page 1   Page 2   Page 3   P                                                                                                    | e 4 Page acquisit We wan                                                                                                    | ion.<br>It to hear about what went well and what went                                                                                                    |
| PMCAMP                                                                                                    | ามรั                                                                                                    | 1513-2014 PM                                                                                                    | then you took action to become an Agile hero                                                                                                    |
| a Firefox                                                                                                    |                                                                                                    | Constant and a local state                                                                                                    |                                                                                                    |
| www.pdupmcampustraining.c                                                                                                    | om/pdu/karma/AGL-port-n-vote/TKsharePontKM.nwfTalDore                                                                                                    | The second second                                                                                                    | fore you down in the even to read all the non-room                                                                                                    |
|                                                                                                    |                                                                                                    | Bot De                                                                                                    | sole you dive in, be sure to read an the orischeen                                                                                                    |
|                                                                                                    |                                                                                                    | But be inform                                                                                                    | ation to ensure you know what is expected.                                                                                                    |
| PM1 > Unit 1 > Share Activity                                                                                                    | : Post a Vote Learning Interaction                                                                                                    | inform<br>Cick o                                                                                                    | ation to ensure you know what is expected.<br>In next page to continue this activity                                                                                                    |
| PM1 > Unit 1 > Share Activity                                                                                                    | Post & Wee Learning Interaction                                                                                                    | Law Indiana Cick o                                                                                                    | and you dive an ensure you know what is expected,<br>in next page to continue this activity.                                                                                                    |
| PM1 > Unit 1 > Share Activity<br>Posting Guideline                                                                                                    | Post a Vote Learning Interaction<br>s for Ethical and Safe Sharing                                                                                                    | Page 1   Puge 2   P                                                                                                    | table Dor tave in Sec Bore for Feature in the districted<br>abon to ensure you know whith it's expected,<br>in next page to continue this activity.<br>tage 3   Page 4   Page 5   Page 6   Page 7   Page                                                                                                    |
| PM1 > Unit 1 > Share Activity<br>Posting Guideline<br>portant to note, all stories                                                                                                    | : Post a Vote Learning Interaction<br><b>s for Ethical and Safe Sharing</b><br>s shared in this activity are stored in compliancy                                                                                                    | Bage 1   Pope 2   R                                                                                                    | age 3   Page 4   Page 5   Page 6   Page 7   Page                                                                                                    |
| PM1 > Unit 1 > Share Activity<br>Posting Guideline<br>portant to note, all stories<br>suring all student anonyn                                                                                                    | Post a Vote Learning Interaction<br>s for Ethical and Safe Sharing<br>s shared in this activity are stored in compliance<br>nous and safe access to everyone stories.                                                                                                    | Bage 1   Pope 2   R     Mobils Firefox                                                                                                    | tage 3   Page 4   Page 5   Page 6   Page 7   Page                                                                                                    |
| PM1 > Unit 1 > Share Activity<br>Posting Guideline<br>portant to note, all stories<br>suring all student anonyn                                                                                                    | Post - Wee Learning Interaction  s for Ethical and Safe Sharing shared in this activity are stored in compliance nous and safe access to everyone stories  We heleve this field of training exceptions                                                                                                    | Bold De     Bold De     B | age 3   Page 4   Page 5   Page 6   Page 7   Page<br>serfat0-mitula#                                                                                                    |
| PM1 > Unit 1 > Share Activity<br>Posting Guideline<br>portant to note, all stories<br>suring all student anonym                                                                                                    | Post a Vote Learning Interaction s for Ethical and Safe Sharing s shared in this activity are stored in compliance nous and Safe access to everyone stories. We believe this kind of training experience opportunity for all continuing education sta                                                                                                    | Bolt De     Bolt De     B | age 3   Page 4   Page 5   Page 6   Page 7   Page<br>age 3   Page 4   Page 5   Page 6   Page 7   Page<br>age 5   Page 4   Page 5   Page 6   Page 7   Page                                                                                                    |
| PM1 > Unit 1 > Share Activity<br>Posting Guideline<br>portant to note, all stories<br>suring all student anonym                                                                                                    | Post a Vote Learning Interaction  S for Ethical and Safe Sharing  s shared in this activity are stored in compliance nous and safe access to everyone stories.  We believe this kind of training experience opportunity for all continuing education sha protect the content you share from third pa In your writing we also ask you to ensure                                                                                                    | Bolt De     Bolt De     B | Inte four une in de part of real an ine directed<br>abor lo ensure you know while its expected<br>in next page to continue this activity.                                                                                                    |
| PMI > Unit 1 > Share Activity<br>Posting Guideline<br>portant to note, all stories<br>suring all student anonym                                                                                                    | Post a Mole Learning Interaction  s for Ethical and Safe Sharing s shared in this activity are stored in compliance nous and safe access to everyone stories.  We believe this find of training experience opportunity for all continuing education stu protect the content you share from third ga protect the content you share from the day protect the content you share from the day for all continuing education stu protect the content you share from the day for all continuing education stu protect the content you share from the day for all continuing education stu protect the content you share from the day for all content and the education stu for all people or comparisons.                                                                                                    | Bold De     Bold De     B | Inte four une in de part of real an inte discreted<br>an lo ensure you know while its expected<br>in next page to continue this activity.                                                                                                    |
| PM1 > Unit 1 > Saare Activity<br>Posting Guideline<br>portant to note, all storier<br>suring all student anonyn                                                                                                    | Post a Mole Learning Interaction  s for Ethical and Safe Sharing shared in this activity are stored in compliance nous and safe access to everyone stories.  We believe this kind of training experience apported the content you share from third ps in your writing, we also ask you to ensure a - Do not name any real people or company named ABC Company and customers John - Do not provide such detais that would all                                                                                                    | Build Be     Build Be     Build Be     Build Be     Build Be     Build Be     Click a     Page 1   Page 2   P      Modilla Finefox      Modilla Finefox      Modilla Finefox      Modilla Finefox      Modilla Finefox      Modilla Finefox      Modilla Finefox      Modilla Finefox      Modilla Finefox      Modilla Finefox      Modilla Finefox      Modilla Finefox      The topic of your short story is to illustrate an Agile-related experies      The topic of your short story is to illustrate an Agile-related experies                                                                                                    | Inter you over the best of relation in the disk feed<br>on the start is expected<br>in next page to continue this activity.                                                                                                    |
| PMI + Unit 1 > Share Activity<br>Posting Guideline<br>portant to note, all storier<br>suring all student anonyn                                                                                                    | Post - Web Learning Interaction  s for Ethical and Safe Sharing  s shared in this activity are stored in compliance nous and safe access to everyone stories  We believe this kind of training experience opportunity for all continuing education stu protect the content you share from third pa mode the content you share from third pa mode ABC Company and customers John - Do not provide such details that would all be identified.                                                                                                    | Bold Dec     Bold Dec      | Inde you when we pole to react in the discreted<br>in next page to continue this activity.                                                                                                    |
| PMI + Umit 1 > Share Activity<br>Posting Guideline<br>portant to note, all storier<br>suring all student anonyn                                                                                                    | Posta-Wee Learning Interaction  for Ethical and Safe Sharing  shared in this activity are stored in compliance nous and safe access to everyone stories  We believe this kind of training experience apportunity for all continuing education stu- protect the content you share from third pa in your milling, we also ask you to ensure a . Do not name any teal people or company named ABC Company and ousformers John - Do not provide such details that would all be identified Do not use extreme language and thy you homest apprivate shall advised.                                                                                                    | Mostila Firefox      Mostila Firefox      Most | Inte you unte in the part of real and the discreted.<br>In next page to continue this activity.                                                                                                    |
| PMI + Unit 1 > Share Activity<br>Posting Guideline<br>portant to note, all stories<br>suring all student anonyn                                                                                                    | Posta-Wee Learning Interaction s for Ethical and Safe Sharing s shared in this activity are stored in compliano nous and safe access to everyone stories. We believe this kind of training experience opportunity for all continuing education sta protect the content you share from third pa fn your writing, we also ask you to ensure e - Do not name any real people or company named ABC Company and customers. John - Do not provide such details that would all be identified Do not use extreme language and thy you nonest appraisals of situations.                                                                                                    | Modila Firefox      Modila Firefox      M | Inter you unker is de poie to real an ine discreted<br>in next page to continue this activity.                                                                                                    |
| PMI > Unit 1 > Share Activity<br>Posting Guideline<br>portant to note, all stories<br>suring all student among<br>Comparison of the stories<br>portant to note, all stories<br>portant to note, all st | Post a Wee Learning Interaction s for Ethical and Safe Sharing s shared in this activity are stored in compliance nous and safe access to everyone stories. We believe this kind of training experience opportunity for all continuing education shu protect the content you share from third pa in your writing, we also ask you to ensure e - Do not name any real people or company name dAEC Company and customers. John - Do not use extreme language and thy you honest appraisals of situations.                                                                                                    | Bot De inform Cick o      Inform Cick o     Inform Cick o     | Inter you toke in, be pole to reach in the disk test<br>in next page to continue this activity.                                                                                                    |
| PMT > Unit 1 > Share Activity<br>Posting Guideline<br>portant to note, all stories<br>suring all student arrows                                                                                                    | Post a More Learning Interaction  for Ethical and Safe Sharing shared in this activity are stored in compliance nous and safe access to everyone stories.  We believe this kind of training experience opportunity for all continuing education sha protect the content you share from third pa in your writing, we also ask you to ensure e - Do not name any real people or compans named ABC Company and customers. John - Do not use extreme language and thy you horiest appraisals of situations.  By taking this course and participat you achonickedge and agree with th                                                                                                    | Modila Firefox      Modila Firefox      M | Inter you over all be port of real all in the disk feed<br>of the ensure you know which is expected.<br>In next page to continue this activity.                                                                                                    |
| PMI + Unit 1 > Share Activity<br>Posting Guideline<br>portant to note, all storier<br>suring all student anonyn                                                                                                    | Post n-Wee Learning Interaction s for Ethical and Safe Sharing S shared in this activity are stored in compliance nous and safe access to everyone stories We believe this kind of training experience opportunity for all continuing education stu- protect the content you share from third ps in your writing, we also ask you to ensure - 0 on rame any real people or company and extended Op not mane any real people or company be identified Op not use extreme language and thy you honest appraisals of situations. By taking this course and participat you acknowledge and agree with th Citck on next page to continue this                                                                                                    | Modella Firefox      Modella Firefox      Mode | Inter you have lived or imagined in                                                                                                    |
| PMI + Umit 1 > Share Activity<br>Posting Guideline<br>portant to note, all storier<br>suring all student anonyn                                                                                                    | Posta-Wee Learning Interaction  s for Ethical and Safe Sharing  s shared in this activity are stored in compliance nous and safe access to everyone stories  We believe this kind of training experience apportunity for all continuing education situ protect the content you share from third pa in your writing, we also ask you's to ensure i - Do not name any real people or company named ABC Company and ousformers John - Do not provide such details that would all be identified.  - Do not use extreme language and try you homest appraisals of situations.  By taking this course and participat you acknowledge and agree with th Click on next page to continue files                                                                                                    | Modila Firefox      Modila Firefox      M | Inter you three in the part of real and the discreted.<br>In next page to continue this activity.                                                                                                    |
| PMT > Unit 1 > Share Activity<br>Posting Guideline<br>portant to note, all stories<br>suring all student anonyn                                                                                                    | Post a Wee Learning Interaction  s for Ethical and Safe Sharing s shared in this activity are stored in compliance nous and safe access to everyone stories.  We believe this Rind of training experience opportunity for all continuing education stil protect the content you share from third pa nome dABC Company and ousformers John - Do not provide such details that would all be identified Do not use extreme language and try you norest appraisals of situations.  By taking this course and participal you acknowledge and agree with th Click on ext page to continue this page 1   Page 2   Phdr 3   Page 4   Page                                                                                                    | Modula Firefox      Modula Firefox      M | Inter you take in the part of real and in the discreted of in the part of the part of the  |
| PMI + Umit 1 > Share Activity<br>Posting Guideline<br>portant to note, all stories<br>suring all student anonyn                                                                                                    | Post a Wee Learning Interaction s for Ethical and Safe Sharing s shared in this activity are stored in compliance nous and safe access to everyone stories. We believe this kind of training experience apportunity for all continuing education sta protect the content you share from third pa nome dABC Company and customers John - Do not name any real people or company name dABC Company and customers John - Do not use extreme language and try you nonest appraisans of situations. By taking this course and participat you acknowledge and agree with th Cack on next page to continue this Page 1   Page 2   Page 3   Page 4   Page                                                                                                    | Modila Firefox      Modila Firefox      Modila The Content Course Information      Modila Firefox      Modila Sure about the learning goals      You will find the answer in reviewing the Footoa activity: You cour about super the exercises presented in the Crase to activity or course the content, identify name was earn of the following elements as needed:      Who are the involved particles? Describe their roles and responsibilities.      What type of project is it and what's going on?      What type of project is it and what's going on?      Modila The involved particles Facilitation or hindering the Agile                                                                                                    | Inter you take in the point of real and in the discreted of a final of the second of the second of t |
| PMI > Unit 1> Share Activity<br>Posting Guideline<br>portant to note, all stories<br>suring all student anonyn                                                                                                    | Post a Wee Learning Interaction  s for Ethical and Safe Sharing s shared in this activity are stored in compliance mous and safe access to everyone stories.  We believe this kind of training experience opportunity for all continuing education shu protect the content you share from third pa nome dABC Company and oustomers. John - Do not use extreme language and thy you honest appraisals of situations.  By taking this course and participat you achnonicage and agree with t Clack on next page to continue files  Reget 1 Page 2 Prigr 3 Page 4 Page B 2015.0014P                                                                                                    | Bold Born<br>Cick of<br>Page 1   Page 2   P<br>Modila Firefox     Page 1   Page 2   P<br>Modila Firefox     Modila Firefox     Modila Firefox | Inter you take in the part of real and in the distribution of the part of the part of the  |
| PMI + Unit 1 > Share Activity<br>Posting Guideline<br>portant to note, all storier<br>suring all student anonyn                                                                                                    | Post - Web Learning Interaction  s for Ethical and Safe Sharing  s shared in this activity are stored in compliance nous and safe access to everyone stories  We believe this kind of training experience opportunity for all continuing education stu- norder the content you share from third pa motect the content you share from third pa motect the content you share from third pa motect and any endor safe your third of the opport of the opport of the | Modila Firefox      Modila Firefox      M | Inter you have lived or imagined in                                                                                                    |
| PMI + Umit 1 > Share Activity<br>Posting Guideline<br>portant to note, all storier<br>suring all student anonyn<br>with the storier<br>portant to note, all storier<br>portant to note, all storier    | Posta-Wee Learning Interaction  s for Ethical and Safe Sharing  s shared in this activity are stored in compliance nous and safe access to everyone stories  We believe this kind of training experience opportunity for all continuing education site opotent the content you share from third pa in your writing, we also ask you's to ensure t ob ond name any real people or company named ABC Company and ousformers John - Do not name any real people or company index ABC Company and ousformers John - Do not name any real people or company index ABC Company and ousformers John - Do not name any real people or company - Do not use extreme language and try you homest appraisate of situations.  By taking this course and participat you acknowledge and agree with t Citic on next page to continue files  Reget 1 Page 2 Prigra 3 Page 4 Page                                                                                                    | Modular Freedox      Modular Freedox      Modu | Ince you have lived or imagined in                                                                                                    |
| PMI + Umit 1 > Share Activity<br>Posting Guideline<br>portant to note, all stories<br>suring all student anonyn                                                                                                    | Posta-Wee Learning Interaction  s for Ethical and Safe Sharing  s shared in this activity are stored in compliancy nous and safe access to everyone stories.  We believe this Rind of training experience opportunity for all continuing education stu protect the content you share from third pa n your writing, we also have you's to ensure t - Do not name any real people or company named ABC Company and ousformers John - Do not provide such details that would all be identified.  - Do not use extreme language and try you nonest apprusate of situations.  By taking this course and participat you acknowledge and agree with th Click on next page to continue this  page 1 Page 2 Pinge 3 Page 4 Page Stors.                                                                                                    | Bolt de      Bolt de       | Ince you have lived or imagined in                                                                                                    |
| PMI + Unit 1> Share Activity<br>Posting Guideline<br>portant to note, all stories<br>suring all student anonyn<br>where the stories of the stories<br>portant to note, all stories<br>portant to note, all stories<br>portant to note, | Post-a-Wee Learning Interaction  s for Ethical and Safe Sharing s shared in this activity are stored in compliancy nous and safe access to everyone stories.  We believe this Rind of training experience opportunity for all continuing education stil protect the content you share from third pa name dABC Company and customers John - Do not name any teal people or company name dABC Company and customers John - Do not use extreme language and try you horrest appraisals of situations.  By taking this course and participat you acknowledge and agree with th Click on next page to continue this page 1   Page 2   Phgin 3   Page 4   Page At right reserved                                                                                                    | Bolt dee<br>Bolt dee<br>Bolt dee                                                                                                    | Ince you have lived or imagined in                                                                                                    |

And then see the stories examples on Page 5. Click on the list to view the story.

| AGL  | PM1 > U           | nit 1 > Share Activ         | ity : Post-n-Vote Learning Interaction                                                                                                    |                               |
|------|-------------------|-----------------------------|----------------------------------------------------------------------------------------------------|-------------------------------|
|      | Stor              | ies Example                 | 15                                                                                                    |                               |
| Ch   | eck out<br>rvous? | the 3 examp<br>Excited? Use | *** Preview Examples of Stories *** X                                                                                                    | ur own!<br>se because sharing |
| you  | r expe            | rience is a ric             | A year or so ago a relatively new co-worker tried to convince<br>management that Agile was the one and only way to go about                                                                                                    |                               |
|      | ID#               | Stories Prev                | project management. His arguments were very compelling and he<br>was able to get the ear of several of our top executives inside our                                                                                                    |                               |
|      | 2                 | A year or so<br>one and on  | ERP consultancy firm. The problem was that he didnt bother to<br>involve the other project managers in the organization and when<br>they got wind of it well lets just say it wasnt pleasant. It was clear                                                             | hat Agile was the<br>ty c     |
|      | 3                 | I come from regulations     | the PMs, who were all PMPs and highly trained in waterfall project<br>management methods were threatened by even the thought of<br>change. From the sidelines it was clear to me that he should have<br>staded discussions within his near around to understand their. | re a lot of<br>It to chan     |
|      | 4                 | I work for a back my pro    | concerns. That was of course water under the bridge, but it was a<br>good lesson learned. Now Im at a new company, learning about<br>Adile and plan to become the Adile advocate inside my                                                                             | Several months extre          |
|      | 1                 | To prevent a internet con   | organization in a manner that respects the people and processes that were in place before I arrived.                                                                                                    | pens with the<br>puter        |
|      | 4                 | MY                          |                                                                                                    | Þ                             |
| vers | ion 1.02          | Const C                     | Page 1 Page 2 Page 3 Page 4 Page 5 Pag                                                                                                    | e 6   Page 7   Page 8   Pa    |

On Page 6, you will be asked to share your own story. You may prepare your text in a Notepad or any Text Editor then copy and paste it into the box provided. The total length must be between 500 and 2,000 characters. Click the "Save" button to save your entry.

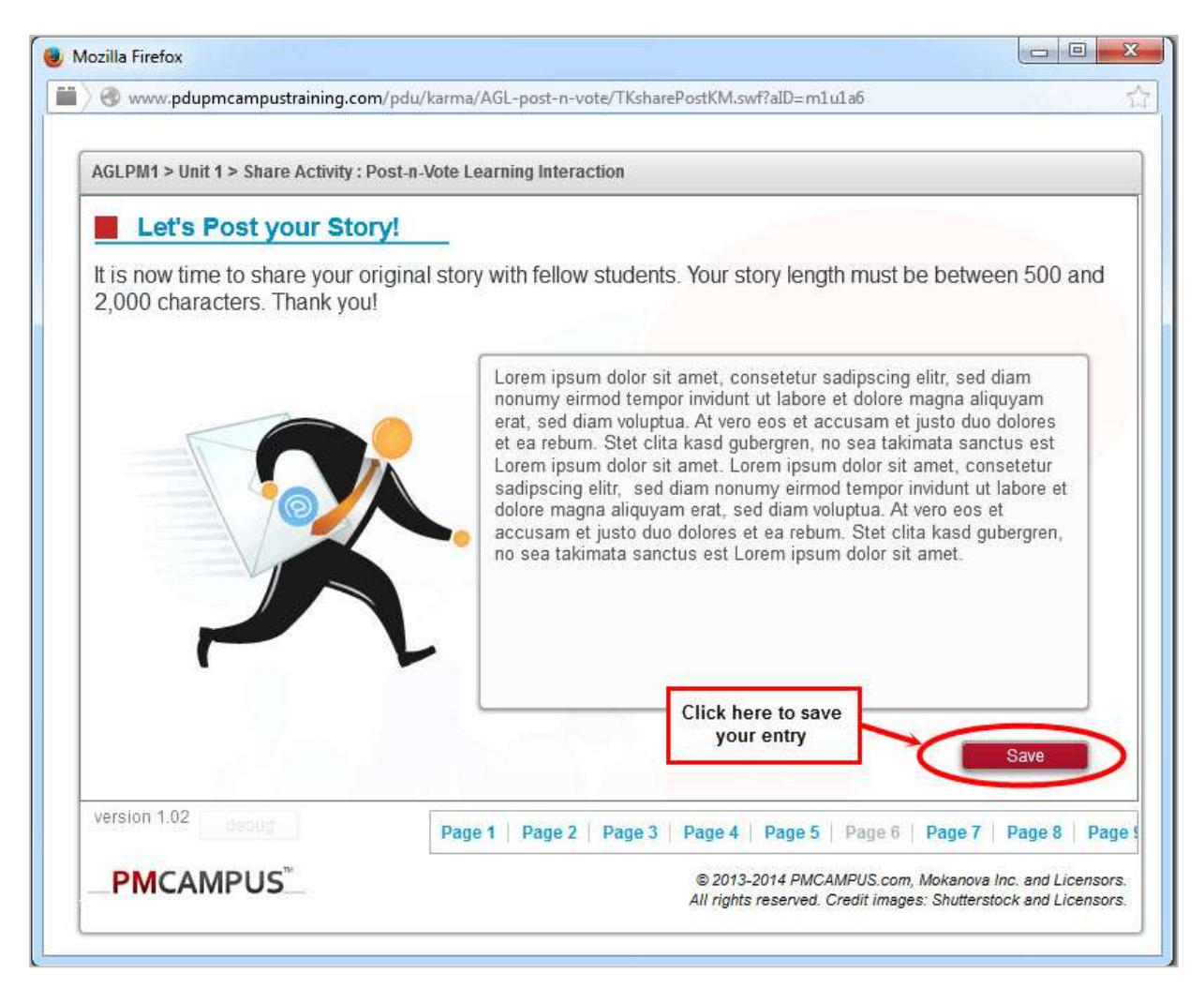

Once your entry is saved, you will see your Post ID # as highlighted below.

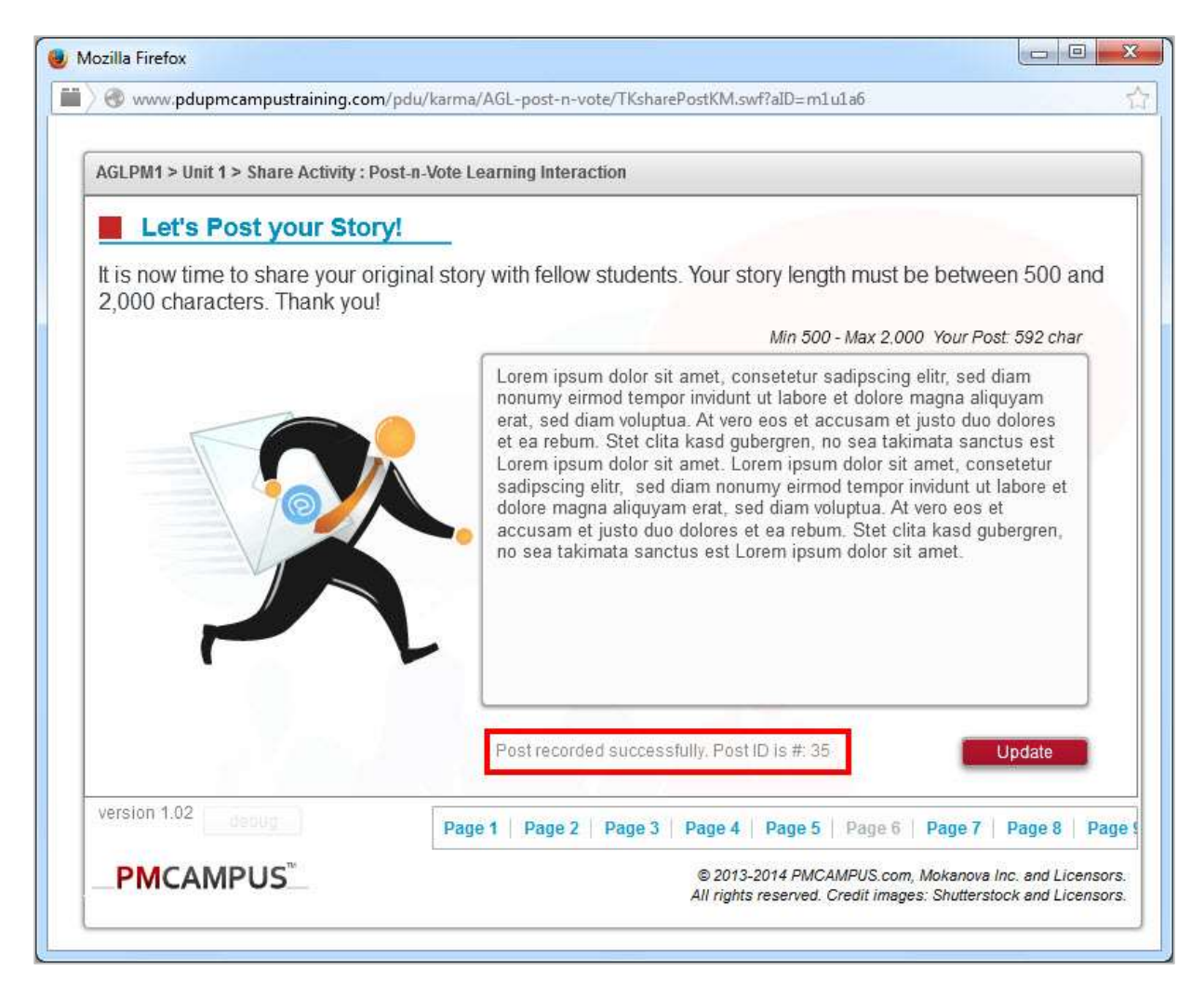

On Page 7, you will be asked to answer a quick survey about your background information (optional).

| AGLPM1 > Unit 1 > Share Activity : I                                                                                      | Post-n-Vote Learning Interaction                                                                                                    |     |
|----------------------------------------------------------------------------------------------------|----------------------------------------------------------------------------------------------------|-----|
| Background Inform                                                                                                    | ation (optional)                                                                                                    |     |
| Would you mind to take a mi<br>much appreciated by fellows<br>more background info and e<br>Please select your economic a | nute to provide more background information? This is optional but will be students. Since all posts are anonymous, demographics will give a little bit nhance the learning experience. | t   |
| Choose in the list                                                                                                    |                                                                                                    |     |
| Please select your sector of ac                                                                                           | etivity:                                                                                                    |     |
| Choose in the list                                                                                                    |                                                                                                    |     |
| Please select your location:                                                                                              |                                                                                                    |     |
| Choose in the list                                                                                                    |                                                                                                    |     |
| How many years of experience                                                                                              |                                                                                                    |     |
| Choose in the list                                                                                                    | · ·                                                                                                    |     |
| Highest level of initial education                                                                                        | n?                                                                                                    |     |
| Choose in the list                                                                                                    | Submit                                                                                                    |     |
| version 1.02                                                                                                    | Page 1   Page 2   Page 3   Page 4   Page 5   Page 6   Page 7   Page 8                                                                                                    | Pag |
|                                                                                                    |                                                                                                    |     |

Moving on to Page 8, you will see a list of stories posted by other students. Read each story and record **2 votes** to complete the activity. Click on the button as highlighted below to record your vote.

| AGLI                                                                     | PM1 > Ur       | iit 1 > Share Acti                         | vity : Post-e-Vote Learning Interaction                                                                                                    |          |                    |                         |         |
|--------------------------------------------------------------------------|----------------|--------------------------------------------|----------------------------------------------------------------------------------------------------|----------|--------------------|-------------------------|---------|
|                                                                          | Brow           | rse Studen                                 | *** Vote for Most Interesting Stories ***                                                                                                    | ×        |                    |                         |         |
| Check out the stories p<br>to give your vote.<br>You need to record 2 ve |                | the stories p<br>ir vote.<br>o record 2 vr | [Post ID: #2] A year or so ago a relatively new co-worker tried to<br>convince management that Agile was the one and only way to<br>go about project management. His arguments were very            | <b>A</b> | y and di           | ecide if you w          | iou wan |
|                                                                          | ID#            | Click a stor                               | compelling and he was able to get the ear of several of our top                                                                                                    |          |                    | Demograph               | A       |
|                                                                          | 2              | A year or s<br>Agile was b<br>were very c  | that he didnt bother to involve the other project managers in the<br>organization and when they got wind of it well lets just say it<br>wasnt pleasant. It was clear the PMs, who were all PMPs and | _        | that<br>ments      |                         |         |
|                                                                          | 3              | I come from<br>lot of regula<br>to chan    | highly trained in waterfall project management methods were<br>threatened by even the thought of change. From the sidelines it                                                                      | V        | ive a<br>difficult |                         |         |
|                                                                          | 4              | I work for a<br>Several mo<br>came away    | In your opinion, was this post remarkable for its<br>helpfulness and clarity? How do you perceive its<br>educational value? Do you want to vote this post as one of                                 |          | r.<br>Fand         |                         |         |
|                                                                          | 1              | To prevent<br>with the inte                | Yes, Vote as Most Interesting Post                                                                                                    | V        | ppens<br>your      | Consulting<br>Services- | Ŧ       |
|                                                                          | .4             |                                            | Continue Browsing Other Posts                                                                                                    |          |                    | 4                       |         |
|                                                                          | Or<br>Ion 1.02 | nce you are di                             | Vote status will be displayed here.                                                                                                    | ÷        | 6   Page           | e7   Page 8             | Pa      |

Lastly, on Page 9 you need to click on "**Confirm your post and votes are recorded**" button to end the activity. Once you confirm, you will see the leaderboard presenting the top 5 stories.

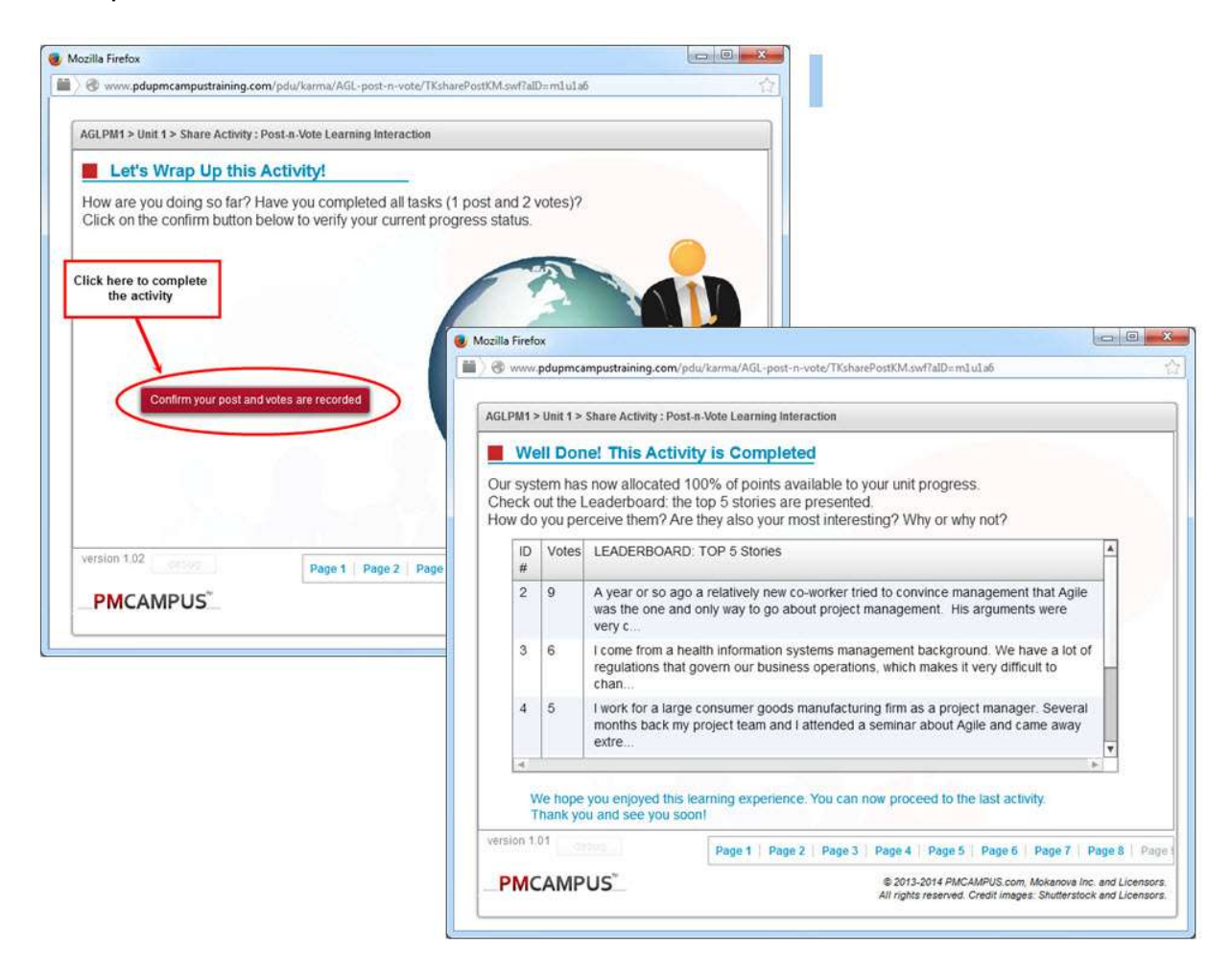